## CARA MENJALANKAN PROGRAM

- 1. Instalasi Server Local (Offline)
  - Download dan instal XAMPP
  - Jalankan XAMPP untuk Apache dan MySQL
- 2. Instalasi laravel
  - Unduh dan instal Composer
  - Buka Command Prompt (CMD)
  - Masuk ke folder XAMPP
  - Ketikkan perintah composer create-project --prefer-dist laravel/laravel *medi-decision*.
  - simpan folder codingan SPK ke folder yang sama dimana XAMPP di simpan (misal C:\Users\Yopianto\SKRIPSI YOPIANTO\medi-decision)
- 3. Buat Database
  - Buka browser dan ketikkan localhost/phpMyAdmin.
  - Buat database dengan nama *medi-decision*.
  - Lakukan migrasi Laravel untuk membuat skema database dengan menggunakan perintah php artisan make:migration terminal pada visual studio code.
  - Atau dengan cara Import file yang ada pada folder Database dengan pilih tab import di phpMyAdmin.
- 4. Jalankan Program Aplikasi
  - Buka terminal pada visual studio code dan ketikkan php artisan serve
- 5. Akses Login
  - Admin
    - Username = admin
    - Password = admin
  - User
    - Username = user Password = user